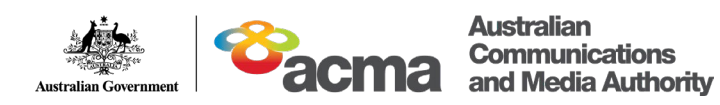

## ACMA Assist Registration Guide

FEBRUARY 2024

Canberra Level 3 40 Cameron Avenue Belconnen ACT

PO Box 78 Belconnen ACT 2616

T +61 2 6219 5555 F +61 2 6219 5353

Melbourne

Level 32 Melbourne Central Tower 360 Elizabeth Street Melbourne VIC

PO Box 13112 Law Courts Melbourne VIC 8010

T +61 3 9963 6800 F +61 3 9963 6899

**Sydney** Level 5 The Bay Centre 65 Pirrama Road Pyrmont NSW

PO Box Q500 Queen Victoria Building NSW 1230

T +61 2 9334 7700 F +61 2 9334 7799

Copyright notice

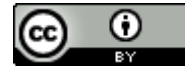

#### https://creativecommons.org/licenses/by/4.0/

Except for the Commonwealth Coat of Arms, logos, emblems, images, other third-party material or devices protected by a trademark, this content is made available under the terms of the Creative Commons Attribution 4.0 International (CC BY 4.0) licence.

All other rights are reserved.

The Australian Communications and Media Authority has undertaken reasonable enquiries to identify material owned by third parties and secure permission for its reproduction. Permission may need to be obtained from third parties to re-use their material.

We request attribution as © Commonwealth of Australia (Australian Communications and Media Authority) 2024.

## Contents

| 1.    | Introduction                                                    | 1  |
|-------|-----------------------------------------------------------------|----|
| 2.    | Instructions                                                    | 2  |
| 2.1   | Go to the ACMA Assist online portal                             | 2  |
| 2.2   | Read the privacy information                                    | 2  |
| 2.3   | Choose how you want to verify your identity                     | 3  |
| 2.4   | Sign up using Australia Post's Digital ID                       | 4  |
| 2.4.1 | Verify your email address                                       | 4  |
| 2.4.2 | Create a password                                               | 5  |
| 2.4.3 | Verify your identity as a guest using Australia Post Digital iD | 6  |
| 2.4.4 | Verify your identity using the Australia Post Digital iD app    | 9  |
| 2.5   | Sign up using myID                                              | 11 |
| Supp  | ort and feedback                                                | 13 |

## 1. Introduction

ACMA Assist is the ACMA's online portal where licensees and organisations can:

- view existing licences
- · view and pay radiocommunications licensing invoices
- view amateur radio call signs and qualifications
- update and manage contact details.

To create an ACMA Assist account, you'll need to verify your email address and prove your identity. This helps keep your information secure. There are 3 ways that you can prove your identity:

- Using the myID app this option requires you to download the myID app to your phone and verify your identity. Once you have verified your identity, you can use the app to access a range of other <u>participating government online services</u> without having to enter your personal information again.
- 2. Using Australia Post's **Digital iD** app this option requires you to download the Australia post's **Digital iD** app to your phone and verify your identity. Once you have verified your identity, you can use the app to prove your identity at Australia Post and their partner organisations both in person and online.
- 3. Using Australia Post's **Digital iD** as a guest user online this option does not require you to download an app. You will verify your identity directly in your web browser and your details will not be saved.

For more information on how to set up an account, visit the <u>myID website</u> or the <u>Australia</u> <u>Post Digital iD website</u>.

## 2. Instructions

### 2.1 Go to the ACMA Assist online portal

To access the portal as a new or registered user, either:

- a. Click the Login to ACMA Assist button on the top right corner of the <u>ACMA website homepage</u> or
- b. Click this link <u>https://www.acma.gov.au/acma-assist</u> to be taken directly to the ACMA Assist portal.

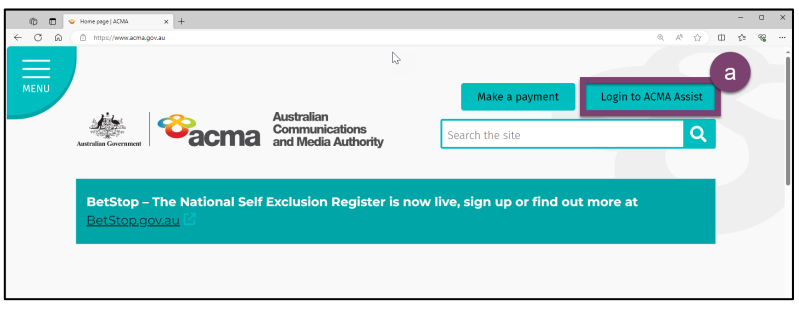

### 2.2 Read the privacy information

Read about how your personal information is managed by the ACMA and Australia Post by following the links on the welcome page. For myID privacy information, visit <u>myID Privacy</u> <u>Policy | myID</u>.

To find out more:

 Click on the links <sup>I</sup> to open the documents in a new tab

| AC                                                | MA Assist                                                                                                    |
|---------------------------------------------------|----------------------------------------------------------------------------------------------------|
| Welco                                             | ne to ACMA Assist                                                                                                    |
| As a licer                                        | see or organisation, you can use this online portal to:                                                                                                    |
| <ul> <li>vie</li> <li>vie</li> <li>upo</li> </ul> | ryour existing licences<br>vand pay your radiocommunications licensing invoices<br>late and manage your contact details.                                                                                   |
| To create<br>informat                             | an ACMA Assist account, you'll need to verify your email address and confirm your identity using an ID document. This helps keep your<br>on secure.                                                        |
| lf you ha                                         | e an account, you can use your email and password or your Digital Ident                                                                                                    |
| Protec                                            | ting your information                                                                                                    |
| The secu<br>interfere                             | ity of information held by the ACMA is of utmost importance. We have sense of measures to protect personal information we hold from misuse,<br>ice, loss, unauthorised access, modification or disclosure. |
| All infor<br>an <mark>t Info</mark>               | cation collected by the ACMA is secured and managed in accordinge with the Australian Government Protective Security Policy Framework [2] mation Security Manual [3].                                      |
| For more                                          | information, please refer to the ACMA privacy policy 🔁                                                                                                    |

Once you have read the information:

2. Click on the **ACMA Assist** tab to return to the ACMA Assist webpage.

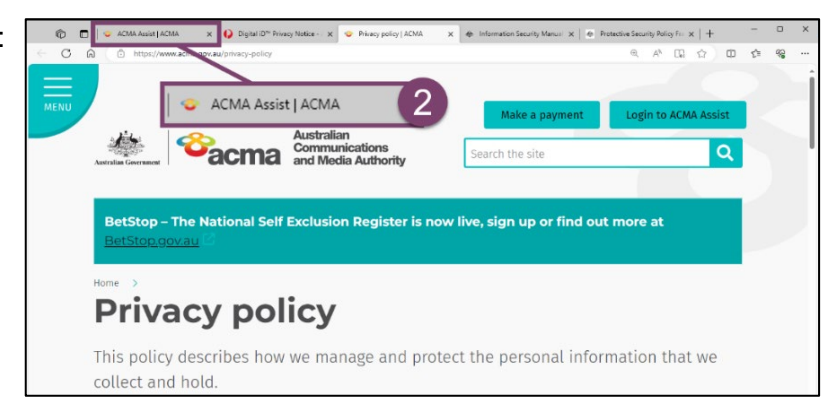

### 2.3 Choose how you want to verify your identity

Once you are back on the Welcome page, scroll to the bottom of the page.

**Note:** If you plan on using the Australia Post **Digital iD** app or **myID** app to verify your identity and don't already have an account, you will need to set one up before continuing. More information about the options for verifying your identity and links to set up a **Digital iD** or **myID** account can be found in section <u>1.2 Background and Context</u>. You do not need to setup an account to verify your identity as a guest.

1. Click the **Sign up or log in** button.

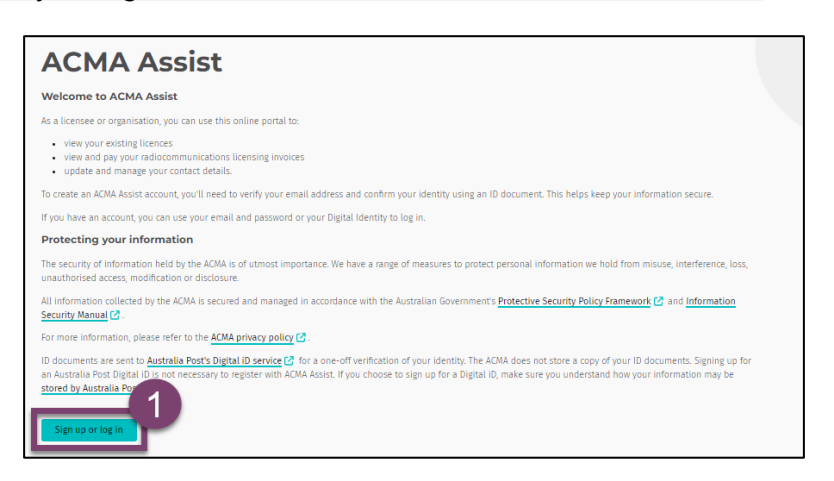

 a. Click Sign up now to sign up using the Australia Post's Digital iD through the app or as a guest.

or b. Click Continue with Digital Identity to sign up using the

myID app.

| Aust | Australian<br>Communications<br>and Media Authority                                         |
|------|---------------------------------------------------------------------------------------------|
| Lc   | g in with your email address                                                                |
|      | Email address                                                                               |
|      | Password                                                                                    |
| For  | got your password?                                                                          |
| Do   | Log in 2a<br>n't have an account? Sign up now                                               |
| _    | OR                                                                                          |
| Lc   | g in with your Digital ID                                                                   |
|      | Continue with Digital ID                                                                    |
|      | Digital ID is a safe, secure and convenient way to<br>prove and reuse your identity online. |

### 2.4 Sign up using Australia Post's Digital ID

This section provides instructions for how to prove your identity using Australia Post's **Digital iD** either as a guest or using the app. Skip to <u>section 2.5</u> if you want to prove your identity using **myID**.

#### 2.4.1 Verify your email address

- 1. Enter your email address in the text box.
- 2. Click the Send verification code button.

| Cancel<br>Australian<br>Communications<br>and Media Authority<br>To create an ACMA Assist account, you will need to verify<br>your email address and your identity using an ID document. |
|----------------------------------------------------------------------------------------------------|
| Email address                                                                                                    |
| Send verification code                                                                                                    |
| Create password                                                                                                    |
| Confirm password                                                                                                    |
| We now need to verify your identity using an ID document.                                                                                                    |
| Verify with Digital i🕞                                                                                                    |
|                                                                                                    |
| Create                                                                                                    |
|                                                                                                    |

You will receive an email from noreply@digital.acma.gov.au.

3. Copy or make a note of the verification code.

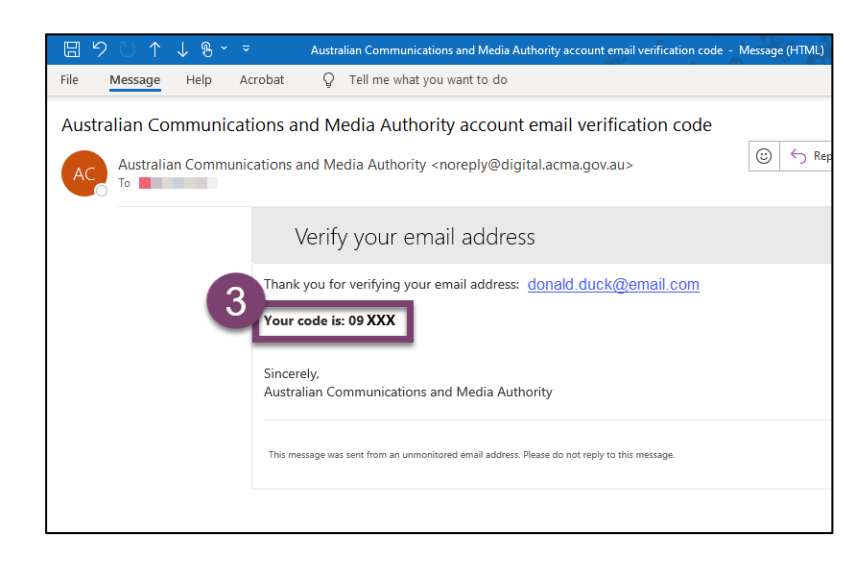

- **4.** Paste or type the verification code in the textbox.
- 5. Click the Verify code button.

**Note:** If you don't receive an email within a few minutes, check your junk folder. If it is not there, click the **Send new code** button.

| Cancel                                                                                                    |
|----------------------------------------------------------------------------------------------------|
| To create an ACMA Assist account, you will need to verify<br>your email address and your identity using an ID document. |
| Verification code has been sent. Please copy it to the input<br>box below.                                              |
| donald.duck@email.com                                                                                                   |
| Verification Code                                                                                                    |
| Verify code Send new code                                                                                               |
| Create password                                                                                                    |
| Confirm password                                                                                                    |
| We now need to verify your identity using an ID document.                                                               |
| Verify with Digital iB                                                                                                  |
|                                                                                                    |
| Create                                                                                                    |
|                                                                                                    |

#### 2.4.2 Create a password

Create a password of 8–16 characters that contains at least 3 of the following:

- Lowercase characters a-z
- Uppercase characters A–Z
- Digits 0–9
- Symbols @ # \$ % ^ & \* \_ + = [ ] { } | \ : ' , ? ` ~ " ( ) ; .
- 1. Enter your password in the textbox.
- 2. Confirm your password by reentering it in the next textbox.

| Cancel                                                                                                    |
|----------------------------------------------------------------------------------------------------|
| To create an ACMA Assist account, you will need to verify<br>your email address and your identity using an ID document.<br>The code has been verified. You can now continue. |
| donald.duck@email.com                                                                                                    |
| Change                                                                                                    |
| Create password                                                                                                    |
| Confirm password                                                                                                    |
| We now need to verify your identity using an ID document.                                                                                                    |
| Create                                                                                                    |

#### 2.4.3 Verify your identity as a guest using Australia Post Digital iD

This section provides instructions for how to prove your identity using Australia Post's **Digital iD** as a guest in your web browser. Skip to <u>section 2.4.4</u> if you want to use the **Digital iD** phone app to prove your identity.

Once you have verified your email <u>section 2.4.1</u> and created your password <u>section 2.4.2</u>, follow the steps below to verify your identity as a guest.

1. Click the **Verify with Digital iD** button.

| Cancel                            | Australian<br>Communications<br>and Media Authority                                                                                                  |
|-----------------------------------|----------------------------------------------------------------------------------------------------|
| To create a<br>your emai<br>The c | an ACMA Assist account, you will need to verify<br>I address and your identity using an ID document.<br>ode has been verified. You can now continue. |
| donald                            | .duck@email.com                                                                                                    |
|                                   | Change                                                                                                    |
| Create                            | password                                                                                                    |
| Confirm                           | n password                                                                                                    |
| We now n                          | eed to verify your identity using an ID d                                                                                                    |
|                                   | Create                                                                                                    |

The **Digital iD** pop up screen will appear.

2. Click the Verify as guest button.

| ی المی المی المی المی المی المی المی الم               |  |
|--------------------------------------------------------|--|
| Digital ite<br>New to Digital ID**?<br>Verify as guest |  |
| Already have the Digital iD <sup>™</sup> app?          |  |
| Cancel                                                 |  |

- 3. Select the document type you want to use to prove your identity.
- 4. Click the **Continue** button.

- 5. Enter your identity document details into the textboxes.
- 6. Click Continue.

**Note:** if you change your mind and want to use a different document to verify your identity click the **Change ID type**.

| Digital iD                                           | Verifying                                  | for |
|------------------------------------------------------|--------------------------------------------|-----|
|                                                      | Australian Communications and Media Author | ity |
|                                                      |                                            | 3   |
| Choose a document from                               | this list                                  |     |
| Australian driver licence                            |                                            |     |
| <ul> <li>Australian passport</li> </ul>              |                                            |     |
| <ul> <li>Foreign passport with Australian</li> </ul> | visa                                       |     |
| <ul> <li>Australian birth certificate</li> </ul>     |                                            |     |
| Australian citizenship certificate                   |                                            |     |
| ImmiCard                                             |                                            |     |
| Continue                                             |                                            |     |
| Consent and submit                                   | ^                                          |     |
|                                                      |                                            |     |
| Australian passport                                  |                                            | ^   |

| Australian passport                                                       | ^ |
|---------------------------------------------------------------------------|---|
| Change ID type                                                            |   |
| Expired Australian passports can be checked online up to 3 years past the |   |
| expiry date.                                                              | B |
| Passport number                                                           | Ψ |
| Exactly as it appears on your passport (e.g. PA1048572)                   |   |
| Surname                                                                   |   |
| Exactly as it appears on your passport (e.g. Smith)                       |   |
| Given name                                                                |   |
| Exactly as it appears on your passport (e.g. John)                        |   |
| Middle name(s)                                                            |   |
| Only if it appears on your passport                                       |   |
| Date of birth                                                             |   |
| For example: 25 04 1970           DD         MM         YYYY              |   |
| Day Month                                                                 |   |
| Continue                                                                  |   |

- 7. Click on the links to read the **Terms** of Use and **Privacy Notice** and click on the checkbox to agree.
- 8. Click the Submit button.

**Note:** If you change your mind and wish and setup an Australia Post **Digital iD** account rather than proceed as a guest, click the drop-down arrow in the **Get a Digital iD** (optional) tab, enter your mobile number and follow the prompts.

You will now see a pop up letting you know that your identity has been successfully verified and you will be asked to confirm that you want to share limited information (confirmation of verification, name, date of birth) with the ACMA.

9. Click the **Allow** button.

You will be taken back to the ACMA assist sign up screen.

10. Click the Create button.

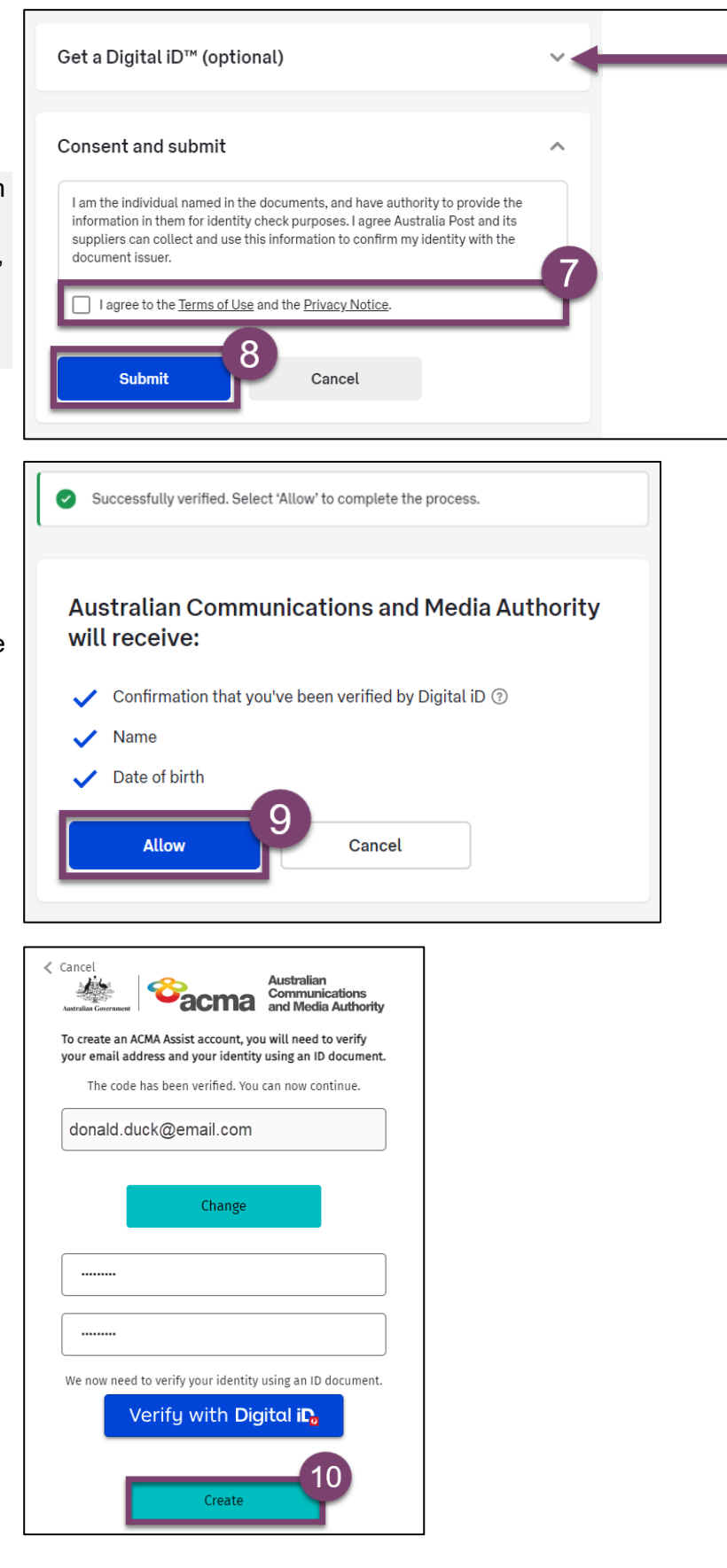

Your ACMA assist account is now set up and ready to use, you will be taken directly to the ACMA Assist homepage. You can skip the additional steps below.

#### 2.4.4 Verify your identity using the Australia Post Digital iD app

You will need to download and set up the Australia Post **Digital iD** app on your phone before completing the following steps. For more information on how to download and setup the app visit <u>Digital iD™ - ID on Your Phone - Australia Post</u>

Once you have verified your email <u>section 2.4.1</u> and created your password <u>section 2.4.2</u>, follow the steps below to verify your identity using the Australia Post **Digital iD** app.

| <ol> <li>Click the Verify with Digital<br/>iD button.</li> </ol>                                                 | <image/>                                                                                                    |
|----------------------------------------------------------------------------------------------------|----------------------------------------------------------------------------------------------------|
| <ul> <li>The <b>Digital iD</b> pop-up screen will appear.</li> <li>2. Enter your mobile phone number.</li> </ul> | Werifying for Australian Communications and Media Authority Digital i                                                                         |
| <ol> <li>Click Verify with the Digital<br/>iD app.</li> </ol>                                                    | New to Digital ID**?  Verify as guest  Already have the Digital ID** app?  Enter your mobile number  Verify with the Digital ID** app  Cancel |

You will see this pop up; you don't have to click anything at this stage.

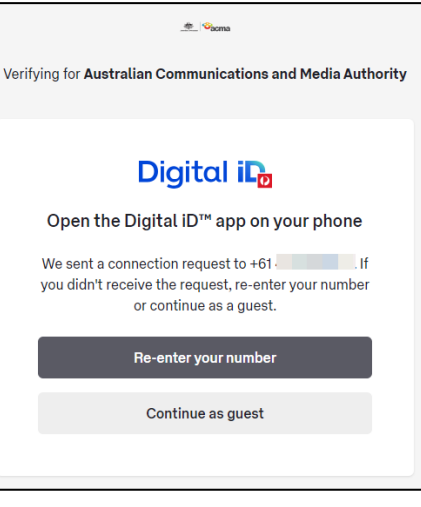

Open the app on your phone. You will see a notification asking you if you want to Connect with Australian Communication and Media Authority.

4. Click the **Connect** button.

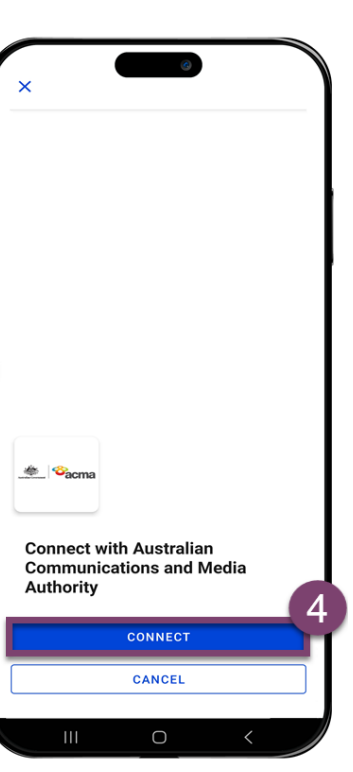

You will now see a pop up letting you know that your identity has been successfully verified and you will be asked to confirm that you want to share limited information (confirmation of verification, name, date of birth) with the ACMA.

5. Click the Allow button.

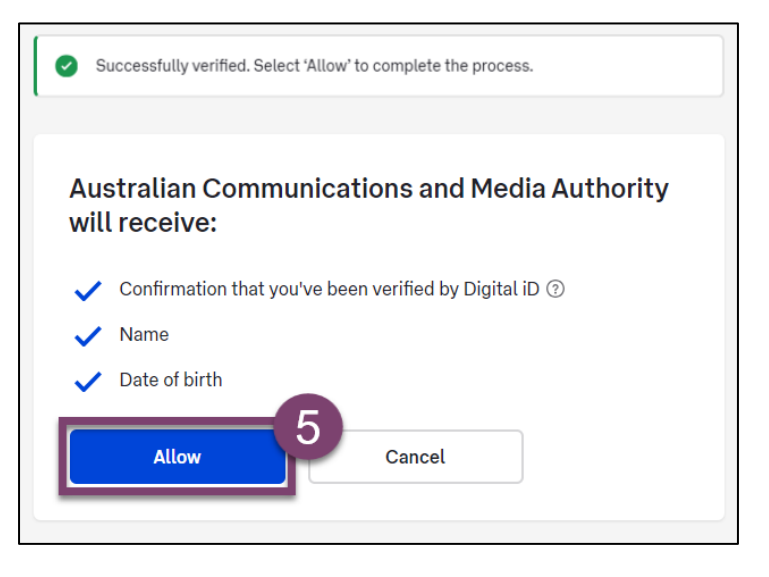

You will be taken back to the ACMA assist sign up screen.

6. Click the Create button.

| Cancel                                 | <sup>∞</sup> acma                             | Australian<br>Communications<br>and Media Authority  |
|----------------------------------------|-----------------------------------------------|------------------------------------------------------|
| To create an <i>l</i><br>your email ac | ACMA Assist account,<br>Idress and your ident | you will need to verify<br>tity using an ID document |
| The code                               | e has been verified. Ye                       | ou can now continue.                                 |
| donald.d                               | uck@email.com                                 | ı                                                    |
|                                        |                                               |                                                      |
|                                        | Change                                        |                                                      |
|                                        |                                               |                                                      |
| •••••                                  |                                               |                                                      |
|                                        |                                               |                                                      |
| We now need                            | d to verify your identi                       | ity using an ID document.                            |
|                                        | Verify with D                                 | Digital i <b>D</b>                                   |
|                                        | Create                                        | -6                                                   |

Your ACMA assist account is now set up and ready to use, you will be taken directly to the ACMA Assist homepage. You can skip the additional steps below.

### 2.5 Sign up using myID

You will need to download and set up the **myID** app on your phone before completing the following steps. For more information on how to download and setup the app, visit <u>How to set</u> <u>up | myID</u>.

| When you click the       |                                       | Australia's<br>Digital ID<br>System                                                                                                    |
|--------------------------|---------------------------------------|----------------------------------------------------------------------------------------------------|
| Digital Identity         | Log in with your email address        | Select your identity provider                                                                                                    |
| the <b>myID</b> website. | Email address Password                | 3 You may need to increase the strength of your Digital ID for ACMA Individual Portal.                                                                             |
| 1. Click Select          | Forgot your password?                 | ACMA Individual Portal needs you to prove who you are using a Digital ID.<br>Read about <u>what is an identity provider</u> and <u>your privacy and security</u> . |
| myID.                    | Don't have an account? Sign up now    | myID<br>Managed by Australian Government                                                                                                    |
|                          | OR                                    | You'll need these to get started                                                                                                    |
|                          | Log in with your Digital ID           | IOS or Android device     Remember my choice     (Not recommended for shared devices)                                                                              |
|                          | prove and reuse your identity online. | Select my/D >                                                                                                    |
|                          |                                       | Cancel                                                                                                    |

- Enter your email address that you used to setup your myID in the textbox.
- 3. Click Get code.

You will be taken to a screen showing you a 4-digit code.

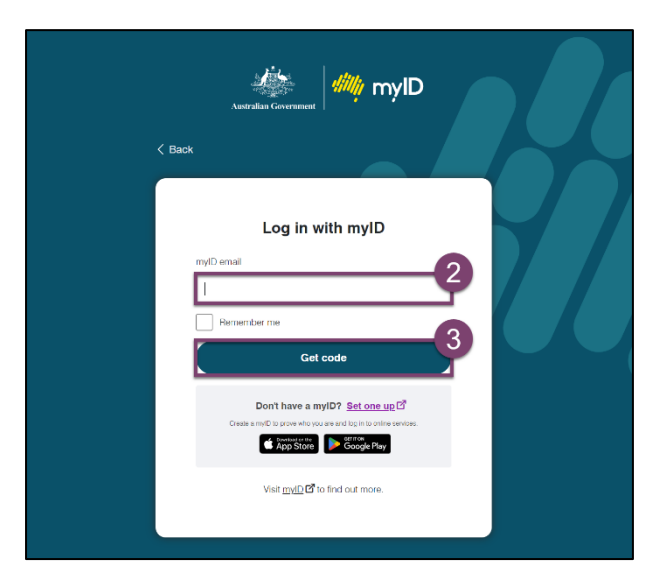

Open the **myID** app on your phone.

- 4. Enter the 4-digit code into the textboxes on your phone.
- 5. Click the Accept button.

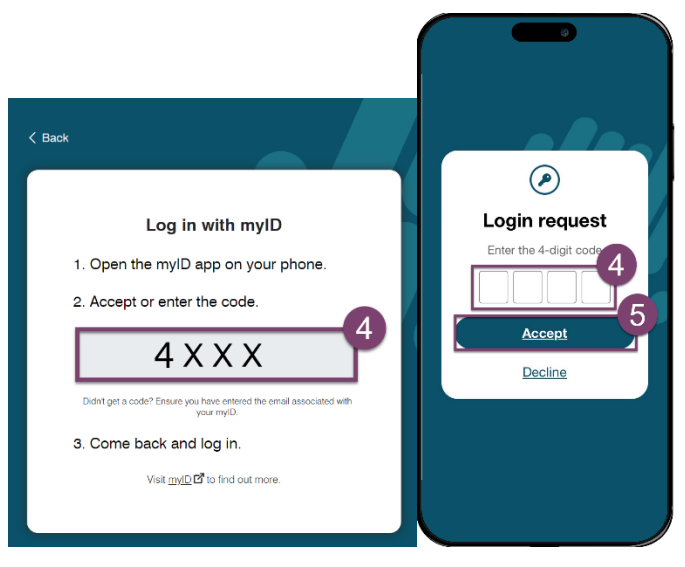

Your ACMA assist account is now set up and ready to use. You will be taken directly to the ACMA Assist homepage.

**Note:** You will not have a username and password for ACMA Assist and will need to login using the **myID** app each time you use the portal.

# Support and feedback

For help or to provide feedback, please email info@acma.gov.au.